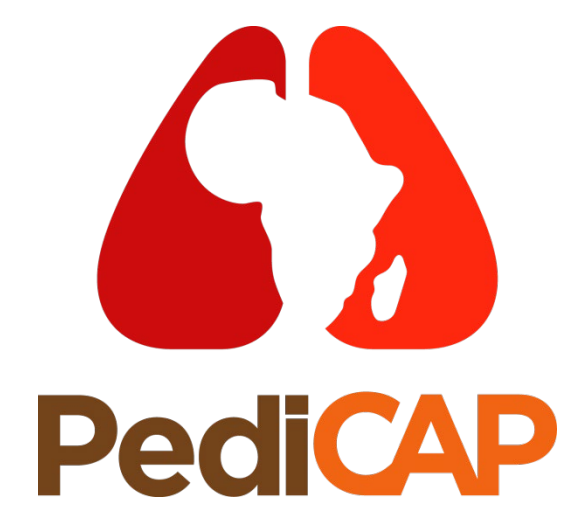

# Data Management

v2.0 02-Oct-2020

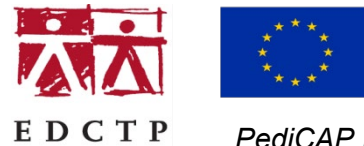

**T** P PediCAP is part of the EDCTP2 programme supported by the European Union under Grant Agreement RIA2017MC - 2023.

## Case Report Forms (CRFs)

## **CRFs Summary**

- Introduction to the CRFs
- Who should complete each CRF
- General CRF completion guideline
- CRF version
- CRF header & footer
- CRF corrections
- Numeral fields
- Tick boxes
- Guidance text
- Adding additional comments CRF99
- ► How to complete logs CRF09, CRF10, CRF11a
- CRF storage

#### Introduction

- 18 CRFs in total.
- All CRFs:
  - Have been designed and produced by the MRC CTU
  - Have been reviewed and approved by the TMT, TMG and where required the PMG
  - Will be supplied to each site electronically in PDF format prior to site activation
  - Are written in English, expected to be completed and entered onto the database in English
  - Have guidelines on how they should be completed. CRF Completion Guidelines will also be supplied to each site prior to site activation

#### **CRF** completion

All site staff completing CRFs must be listed correctly on the 'Signature List and Delegation of Responsibilities' Log with 'Complete CRFs' listed within the study tasks.

| CRF number | CRF name                              | Completed by                   |  |  |  |  |
|------------|---------------------------------------|--------------------------------|--|--|--|--|
| 01         | Screening                             | Site staff – DM, RN            |  |  |  |  |
| 02         | Baseline                              | Site staff – DM, RN            |  |  |  |  |
| 03         | Randomisation                         | Site staff – Clinician e.g. Pl |  |  |  |  |
| 04         | Clinical Investigations               | Site staff – DM, RN            |  |  |  |  |
| 05         | Follow-up In-Hospital                 | Site staff – DM, RN            |  |  |  |  |
| 06         | Follow-up Post Discharge              | Site staff – DM, RN            |  |  |  |  |
| 07         | Antibiotic Acceptability              | Site staff – DM, RN            |  |  |  |  |
| 08a        | SAE                                   | Site staff – Clinician e.g. Pl |  |  |  |  |
| 08b        | Medical Review                        | MRC CTU staff                  |  |  |  |  |
| 09         | Doses of antibiotics during admission | Site staff – DM, RN            |  |  |  |  |

#### CRF completion (continued...)

| CRF number | CRF name                                | Completed by        |  |  |  |  |  |
|------------|-----------------------------------------|---------------------|--|--|--|--|--|
| 10         | Concomitant Medications                 | Site staff – DM, RN |  |  |  |  |  |
| 11a        | Adverse Event Log                       | Site staff – DM, RN |  |  |  |  |  |
| 11b        | Adverse Event Log – MedDRA Coding       | MRC CTU staff       |  |  |  |  |  |
| 12         | PK Substudy Sampling                    | Site staff – DM, RN |  |  |  |  |  |
| 13         | PK Storage Log                          | Site staff – DM, RN |  |  |  |  |  |
| 14         | Microbiology Storage                    | Site staff – DM, RN |  |  |  |  |  |
| 15         | Household Socioeconomic                 | Site staff – DM, RN |  |  |  |  |  |
| 16         | Cost to Families for Care and Treatment | Site staff – DM, RN |  |  |  |  |  |
| 17         | Early Stopping of Trial Participation   | Site staff – DM, RN |  |  |  |  |  |
| 99         | Additional Information                  | Site staff – DM, RN |  |  |  |  |  |

#### General CRF completion guidelines

- The following slides will provide information on how to complete each CRF, with the use of screenshots and guidance text.
- CRFs should be completed in blue or black ink and in English.
- Erasable pens and pencils should not be used to complete CRFs.

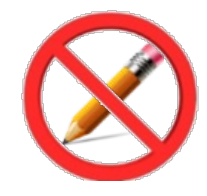

- CRFs should be completed in a legible way in order to avoid any data entry errors and subsequent queries.
- Joined up writing should be avoided as much as possible when writing in free text fields.

#### **CRF** versions

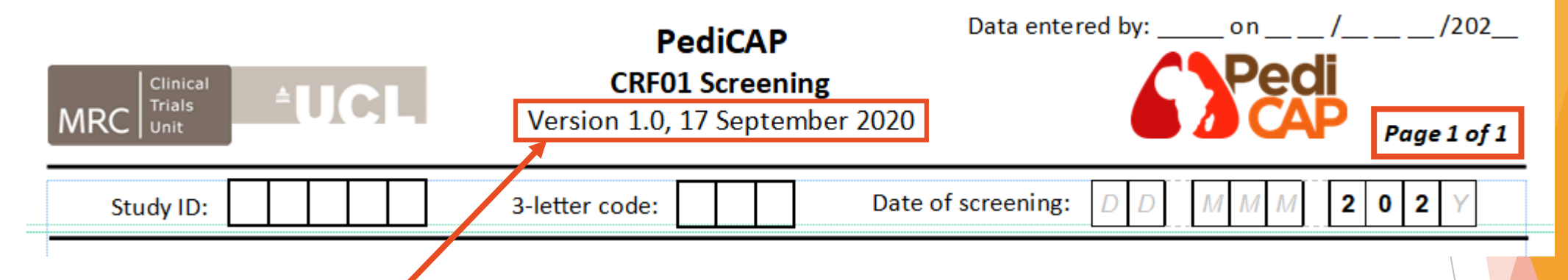

- Please ensure the most up to date version of the CRF is being completed.
- Zambia will start on version 1.0
- Should updated CRF versions be required during the trial, e.g. due to a protocol amendment, they will be made by the MRC CTU and sent to all sites as a PDF via email and will supersede any previous version. Sites will be informed that they must use the new CRF version from a provided effective date. After this date has passed, all superseded CRF versions will not be accepted.
- All versions and differences between each version can be found in the CRF Version History section of the CRF Completion Guidelines document.
- Check how many pages the CRF has and that all pages are completed.

#### **CRF** headers

PediCAP CRF headers contain boxes for providing the following information:

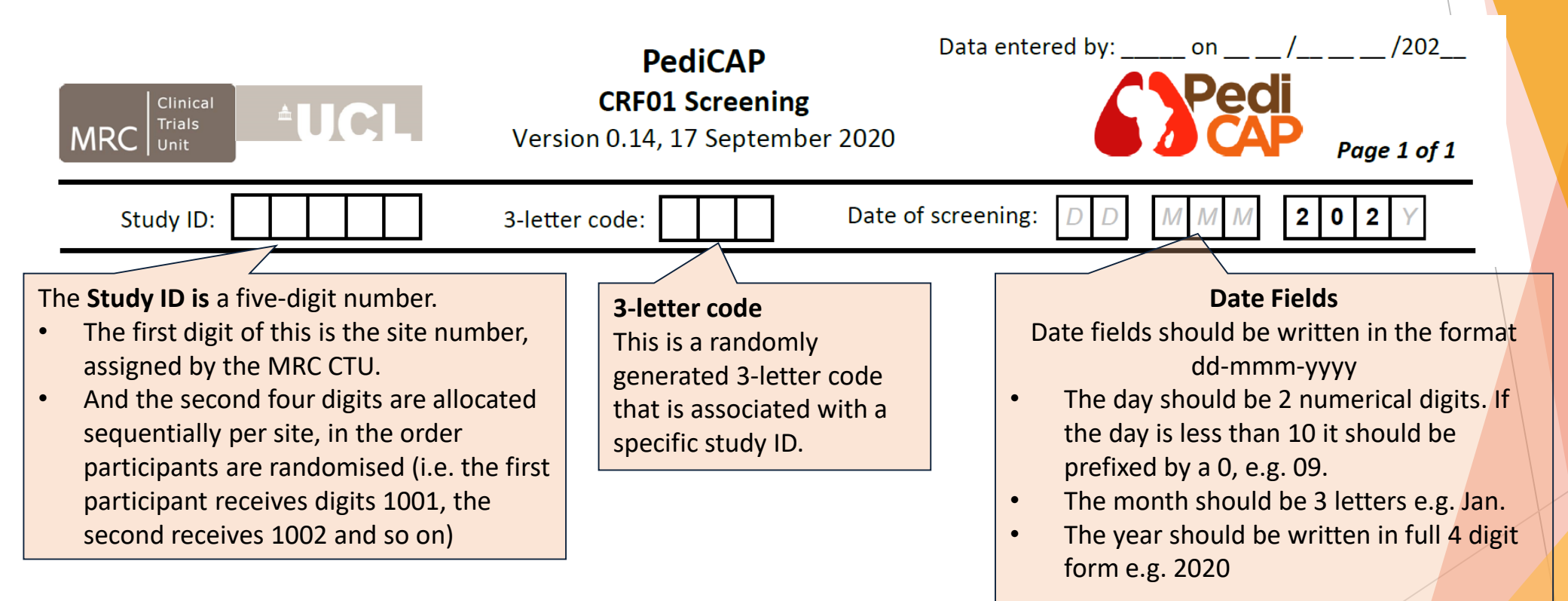

Once consent for screening has been obtained, the patient should be added to the Trial Register and assigned a Study ID and 3-letter code.

▶ The Trial Register will provided prior to site activation.

#### **CRF** headers

- The list provided to sites in the Trial Register would look like this (this example is for Site 1)
- The header for the first patient to be screened in PediCAP at Site 1 would look like this:

| Study ID | 3-letter code |
|----------|---------------|
| 11001    | NKS           |
| 11002    | ΥJT           |
| 11003    | ENU           |
| 11004    | RMO           |
| 11005    | KMZ           |
| 11006    | CAG           |
| 11007    | RKR           |

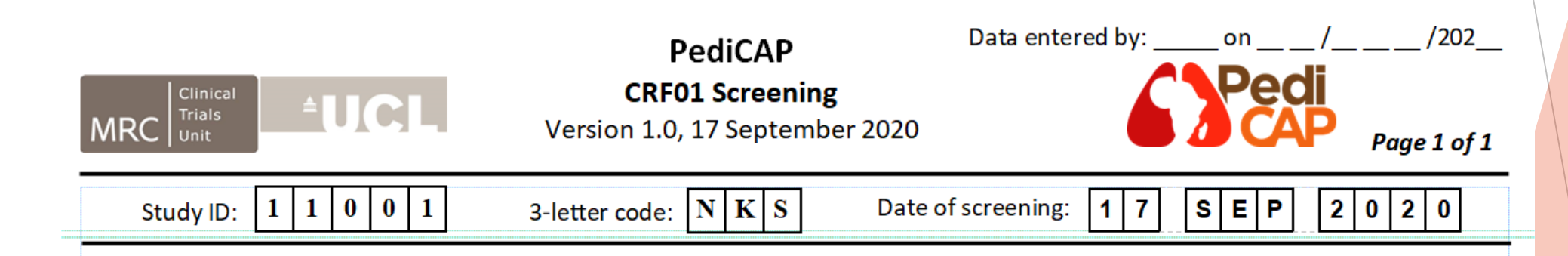

#### **CRF** footers

- At the bottom of each CRF there are fields to sign off the CRF
- The person completing the CRF must print their name, sign and date the footer on each page of the CRF
- All site staff completing CRFs must be listed correctly on the 'Signature List and Delegation of Responsibilities' Log with 'Complete CRFs' listed within the study tasks

The date of CRF completion is always the date the CRF was signed and filled in.

| Signature: | Printed Name:  | Date Completed:   |
|------------|----------------|-------------------|
| Nishdha    | Nishdha Naufal | 1 7 S E P 2 0 2 0 |
| •          |                |                   |

- Signing off the logs will be different to be discussed later
- CRFs should always be signed and dated on the day of completion. The CRF should not be entered on to the database without a valid signature.

#### **CRF corrections**

with a single line, so the original data

is not obscured.

5. Haemoglobin

Here are some examples of correct amend a CRF.

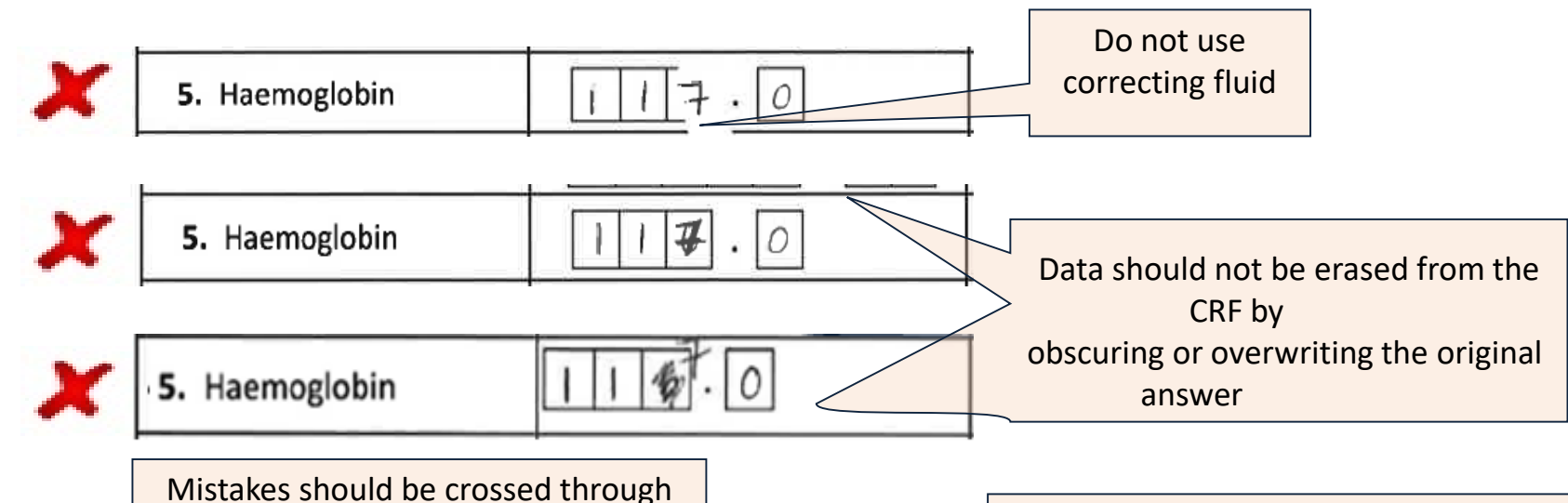

117.0/

JC 18 416

Corrections should be placed as near to the CRF question as possible e.g.. directly next to, or above if space does not permit. This change must be initialled and dated in line with GCP guidelines.

F1. Has the child consented to the microbiology sub-study?

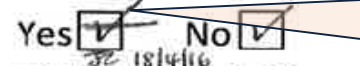

When a mistake is made in a tick box, cross through the incorrect tick with a single line, then tick the correct option and initial and date the correction in line with GCP guidelines

#### Numerical fields

This guidance applies to numerical fields including laboratory results and measurements e.g. weight

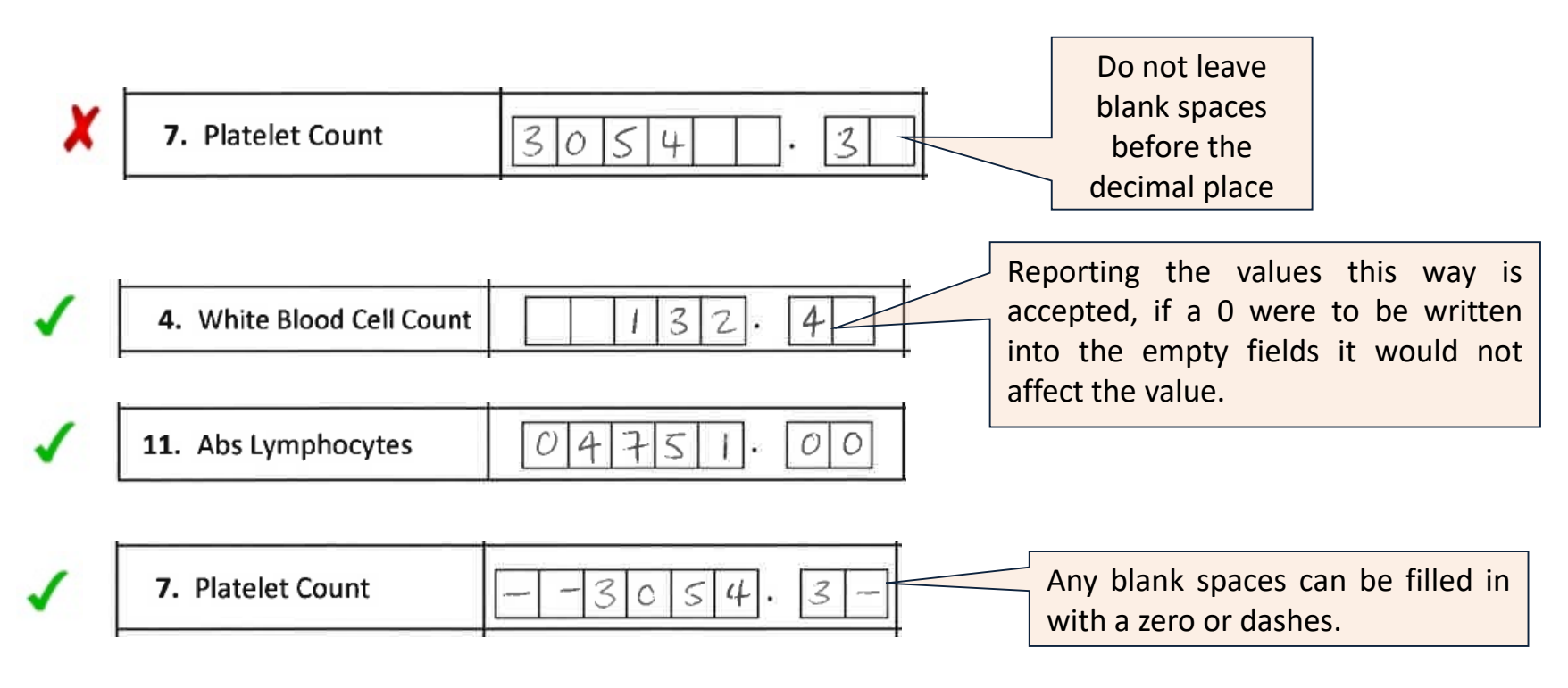

#### Tick boxes

▶ The CRFs will contain tick boxes for data collection.

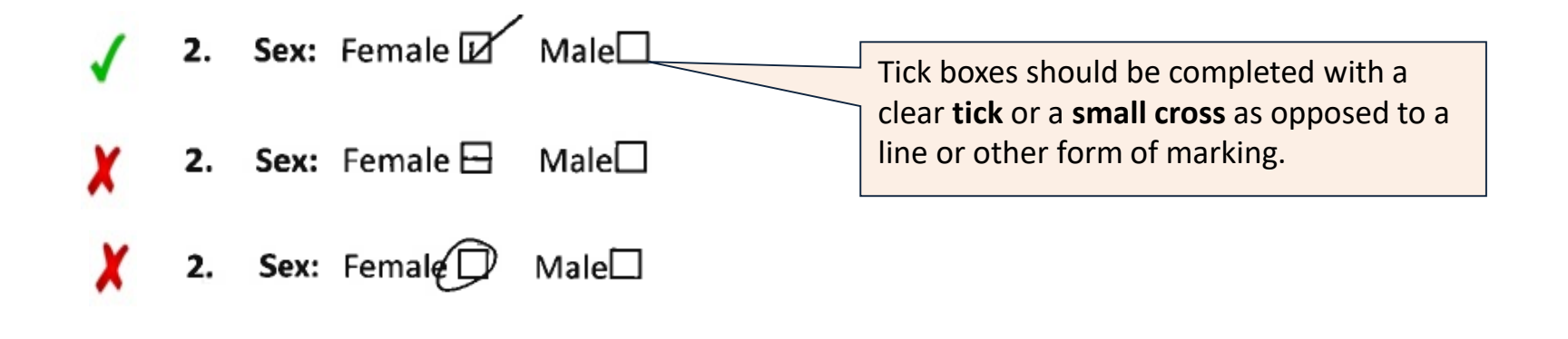

#### Guidance text

- During completion of the CRF's, there will always be guidance text informing whoever is completing the CRF which questions should be completed or omitted based on their responses to the lead question. This text will appear in *italic* font.
- Here are a few examples of how the guidance text will work:

| SECTION G: ASSESSMENT                                                                                                    | YES NO                            |                                                                                                    |
|----------------------------------------------------------------------------------------------------|-----------------------------------|----------------------------------------------------------------------------------------------------|
| G1. Has any haematology been performed?<br>If 'Yes', please complete CRF04 (Clinical Investigations Form) with the most recent results when available                                                                                                    |                                   | prompts you to complete a different                                                                                            |
| G2. Has any biochemistry been performed?<br>If 'Yes', please complete CRF04 (Clinical Investigations Form) with the most recent results when available                                                                                                    |                                   | CRF if the answer is 'Yes'.                                                                                                    |
| G3. Have any specimens been sent for routine microbiology culture or routine respiratory testing?<br>If 'Yes', please complete CRF04 (Clinical Investigations Form) with the most recent results when available                                                 |                                   |                                                                                                    |
| G4. Has a chest x-ray been done?<br>If 'Yes', please complete CRF04 (Clinical Investigations Form) with the most recent results when available                                                                                                    |                                   | This example reminds you                                                                                                    |
| A3. HIV status ( <i>Please tick ONE</i> ): Infected Exposed, uninfected                                                                                                    | Uninfecte                         | d Unknown Hat you must only select one box to tick from the options.                                                           |
| SECTION F: MICROBIOLOGICAL SUB-STUDY                                                                                                    |                                   |                                                                                                    |
| F1. Has the child consented to the microbiology sub-study? Yes No If 'Yes', complete questions below. If 'No', go                                                                                                    | to section G.                     | This guidance text is there to remind you                                                                                      |
| F1a. If 'Yes', was a peri-rectal swab taken?       Yes       No       F1b. If taken, time:       H       H       :       M       (use 24)                                                                                                    | hour clock)                       | that when answering 'NO' to Question F1,                                                                                       |
| F1c. If 'No', provide reason:       Record samples taken on CRF14 Microbiolog         F2a. If 'Yes', was a nasopharyngeal swab taken?       Yes       No         F2c. If 'No', provide reason:       Parameter in the second samples taken on CRF14 Microbiolog | l <b>y Storage</b><br>hour clock) | a lead question, would mean you could<br>move directly to Section G. This will help<br>complete the CRFs in a quick and timely |
| Record samples taken on CRF14 Microbiolog                                                                                                    | iy Storage                        | manner.                                                                                                    |

#### Additional Information - CRF 99

- If additional space for comments is required, use CRF 99 - Additional Information. This should also be added to the database.
- Complete the header on CRF 99 to indicate which CRF you are referring to.
- For example, if you would like to add additional comments about something on CRF01 Screening, you would use CRF 99 -Additional Information by completing it like this:

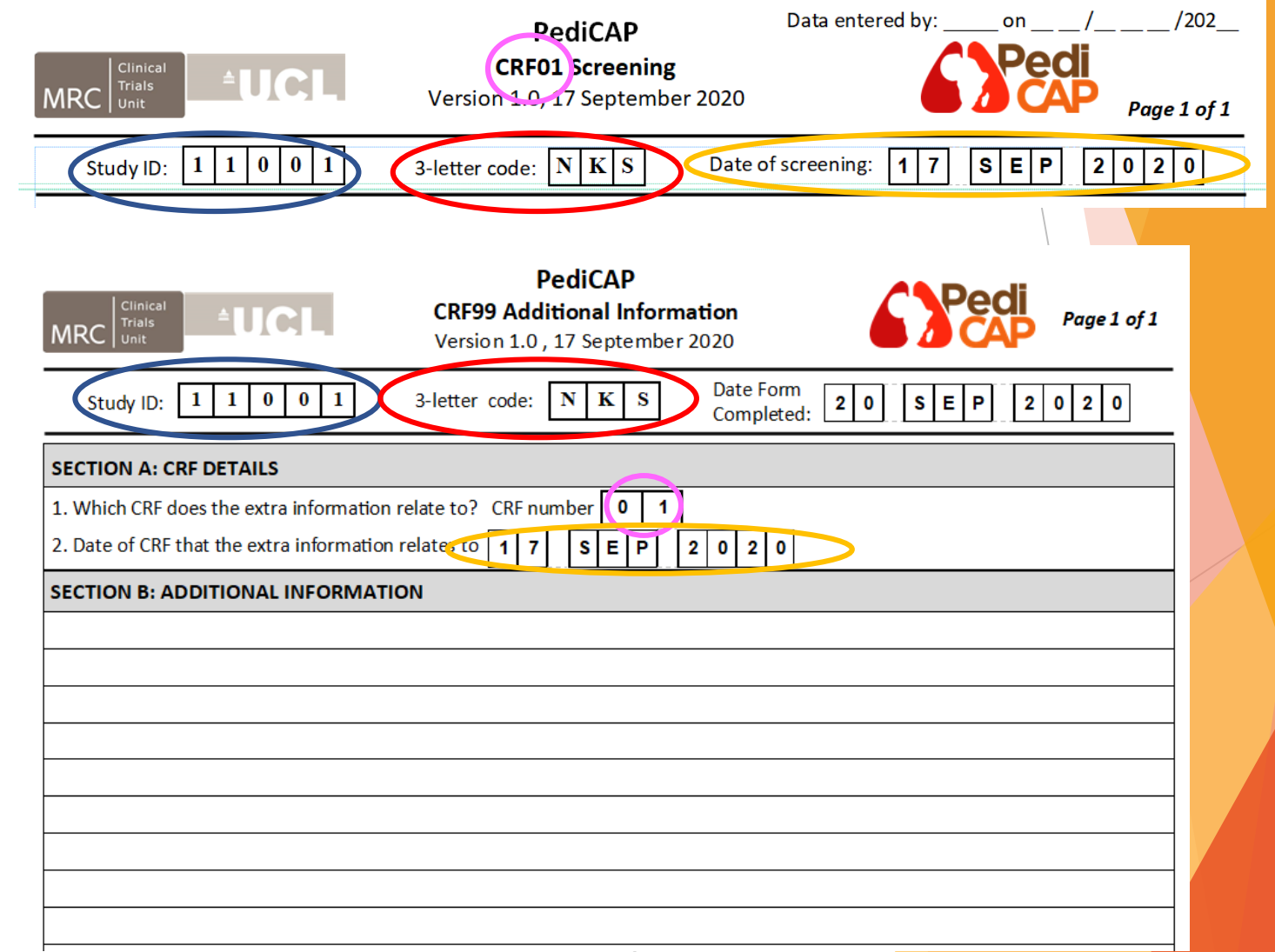

#### How to complete the logs

- CRF09 Doses of Antibiotics During Admission (Trial and Non-trial)
- CRF10 Concomitant Medications
- CRF11a Adverse Event Log

### CRF09 Doses of Antibiotics During Admission (Trial and Non-trial) Completion

- CRF09 Doses of Antibiotics During Admission (Trial and Non-trial) should be used to record all IV/IM and oral antibiotics (trial and non-trial) given to the child during admission, dose by dose.
- This includes: start of drug, changes to drug dose, frequency or route and stop of drug
  - 2. Complete header:
  - Study ID
  - 3-letter code
  - Date first completed

**3.** In column a, enter a row number, this should be consecutive starting with row number 1.

|           |                                            |                                     | 1.00                                                          | omplete pa                                                         | ge num                                  | Del (                           | E.g. 0                       | ''')                                                |                                   |
|-----------|--------------------------------------------|-------------------------------------|---------------------------------------------------------------|--------------------------------------------------------------------|-----------------------------------------|---------------------------------|------------------------------|-----------------------------------------------------|-----------------------------------|
|           |                                            |                                     |                                                               |                                                                    |                                         |                                 |                              |                                                     |                                   |
|           | MRC Glinical<br>Trials<br>Unit             | CRF09                               | Doses of Antibi                                               | PediCAP<br>otics During Admission (Tri<br>Version 0.8, 21 May 2020 | al and Non-trial)                       | s                               | Pedi<br>CAP                  | Page                                                | ary.                              |
|           |                                            | Study ID:                           | 3-letter co                                                   | ode: Date form fi                                                  | rst completed: D D                      | M M M                           | 202Y                         |                                                     |                                   |
| SE        | CTION A: TRUE AND NON-                     | TRIAL ANTIBIOTICS DURING            | ADMISSION- Reco                                               | ord all IV/IM and oral antibiotics (trial o                        | and non-trial) given to th              | he child during o               | admission, dose by           | dose                                                |                                   |
| a. now no | b. Specify drug<br>(Only record ONE drug p | c. Route                            | d. Dose<br>(mg or # tablets<br>for trial oral<br>antibiotics) | e. Date given                                                      | f. Time<br>given<br>(use 24 hour clock) | g. Is this<br>the last<br>dose? | h. If 'Yes',<br>reason code* | j. Row<br>completed<br>by —<br>Initials and<br>date | k. C<br>ente<br>by<br>init<br>and |
|           |                                            | IV IM<br>Oral                       |                                                               | d d m m m 2 0 2 y                                                  | h h m m                                 | Yes                             | i. If 7', specify:           |                                                     |                                   |
|           |                                            | IV IM<br>Oral                       |                                                               | d d m m m 2 0 2 y                                                  | h h m m                                 | Yes                             | i. If 7', specify:           |                                                     |                                   |
|           |                                            | IV IM<br>Oral                       |                                                               | d d m m m 2 0 2 y                                                  | h h m m                                 | Yes                             | i. If 7', specify:           |                                                     |                                   |
|           |                                            | IV IM<br>Oral                       |                                                               | d d m m m 2 0 2 y                                                  | h h m m                                 | Yes                             | i. If 7', specify:           |                                                     |                                   |
|           |                                            | IV IM<br>Oral                       |                                                               | d d m m m 2 0 2 y                                                  | h h m m                                 | Yes                             | i. If '7', specify:          |                                                     |                                   |
|           |                                            | IV IM<br>Oral                       |                                                               | d d m m m 2 0 2 y                                                  | h h m m                                 | Yes                             | i. If 7', specify:           |                                                     |                                   |
| Re:       | Planned end of treatment 2. Sto            | table (colum n h) if antibiotic was | stopped early<br>ped for failure 4                            | . Physician preference 5. Caregivers a                             | bsconded 6. Target t<br>linked to m     | reatment for pat                | hogen <b>7</b> . Other -     | – specify in (                                      | quest                             |
|           | To be complete                             | d at discharge only:                | [                                                             |                                                                    |                                         |                                 | I                            |                                                     | Ξ                                 |

Please check that all doses of antibiotics (trial and non-trial) given to the child during admission is recorded on this log and entered on the

database. Sign and date once confirme

1 Complete page number (o.g. 01)

2 0 2

#### CRF09 Doses of Antibiotics During Admission (Trial and Non-trial) Completion

4. In column b, writethe name of the druge.g. amoxicillin. Only<u>one</u> drug per row.

**5.** In column c, tick the route of administration. Tick only one.

6. In column d, specify the dose. If 'IV' or 'IM' has been ticked in column c, dose should be recorded in mg. But if 'oral' has been ticked, number of tablets is sufficient.

|           | MRC       Clinical<br>Unit       PediCAP<br>CRF09 Doses of Antibiotics During Admission (Trial and Non-trial)<br>Version 0.8, 21 May 2020       Page                                                                                                    |                        |                                                               |                                         |                                         |                                      |                                   |                                                     |                                                    |  |  |  |
|-----------|----------------------------------------------------------------------------------------------------|------------------------|---------------------------------------------------------------|-----------------------------------------|-----------------------------------------|--------------------------------------|-----------------------------------|-----------------------------------------------------|----------------------------------------------------|--|--|--|
| SECT      | Study ID:       3-letter code:       Date form first completed:       D       M       M       Z       0       Z       Y         CTION A: TRIAL AND NON-TRIAL ANTIBIOTICS DURING ADMISSION— Record all IV/IM and oral antibiotics (trial and non-trial) given to the child during admission, dose by dose                                                                              |                        |                                                               |                                         |                                         |                                      |                                   |                                                     |                                                    |  |  |  |
| a. Row no | b. Specify drug<br>(Only record ONE drug per row)                                                                                                    | c. Route               | d. Dose<br>(mg or # tablets<br>for trial oral<br>antibiotics) | e. Date given                           | f. Time<br>given<br>(use 24 hour clock) | g. Is this<br>the last<br>dose?      | h. If 'Yes',<br>reason code*      | j. Row<br>completed<br>by —<br>Initials and<br>date | k. Data<br>entered<br>by —<br>initials<br>and date |  |  |  |
|           |                                                                                                    |                        |                                                               | d d m m m <b>2 0 2</b> y                | h h m m                                 | Yes                                  | i. If '7', specify:               |                                                     |                                                    |  |  |  |
|           |                                                                                                    | IV IM .                |                                                               | d d m m m 2 0 2 y                       | h h m m                                 | Yes                                  | i. If '7', specify:               |                                                     |                                                    |  |  |  |
|           |                                                                                                    | IV IM I                |                                                               | d d m m m 2 0 2 y                       | h h m m                                 | Yes                                  | i. If '7', specify:               |                                                     |                                                    |  |  |  |
|           |                                                                                                    | IV IM .                |                                                               | d d m m m 2 0 2 y                       | h h m m                                 | Yes                                  | i. If '7', specify:               |                                                     |                                                    |  |  |  |
|           |                                                                                                    |                        |                                                               | d d m m m 2 0 2 y                       | h h m m                                 | Yes                                  | i. If '7', specify:               |                                                     |                                                    |  |  |  |
|           |                                                                                                    | IV IM .                |                                                               | d d m m m 2 0 2 y                       | h h m m                                 | Yes                                  | i. If 7', specify:                |                                                     |                                                    |  |  |  |
| Reaso     | n codes* to use in the above table (columned end of treatment 2. Stopped for ad                                                                                                    | n h) if antibiotic was | stopped early                                                 | 4. Physician preference 5. Caregivers a | bsconded 6. Target t<br>linked to rr    | reatment for pa<br>nicrobiology resi | nthogen <b>7</b> . Other -<br>ult | – specify in qu                                     | iestion i.                                         |  |  |  |
|           | To be completed at discharge only:     Signature of person checking:     Name of person checking:     Date check completed:       Please check that all doses of antibiotics (trial and non-trial) given to the child during admission is recorded on this tog and entered on the database. Sign and date once confirmed.     Signature of person checking:     Date check completed: |                        |                                                               |                                         |                                         |                                      |                                   |                                                     |                                                    |  |  |  |

7. In column e and f, record the date and time the action was carried out. This may be the date and time of change, start or stop.

8. Column h requires a code to be selected from the "reason codes" below. If 'other' is selected, question i should be completed.

#### CRF09 Doses of Antibiotics During Admission (Trial and Non-trial) Completion

|           |                                                                                                    | MRC         Clinical<br>Trials<br>Unit         *UCL         PediCAP           CRF09 Doses of Antibiotics During Admission (Trial and Non-trial)<br>Version 0.8, 21 May 2020 |                                                               |                                         |                                            |                                      |                                   |                                                     |                                                    |  |  |  |  |  |  |
|-----------|----------------------------------------------------------------------------------------------------|----------------------------------------------------------------------------------------------------|---------------------------------------------------------------|-----------------------------------------|--------------------------------------------|--------------------------------------|-----------------------------------|-----------------------------------------------------|----------------------------------------------------|--|--|--|--|--|--|
| SECT      | Study ID:       3-letter code:       Date form first completed:       D       M       M       Z       0       Z       Y         FION A: TRIAL AND NON-TRIAL ANTIBIOTICS DURING ADMISSION— Record all IV/IM and oral antibiotics (trial and non-trial) given to the child during admission, dose by dose |                                                                                                    |                                                               |                                         |                                            |                                      |                                   |                                                     |                                                    |  |  |  |  |  |  |
| a. Row no | b. Specify drug<br>(Only record ONE drug per row)                                                                                                    | c. Route                                                                                                    | d. Dose<br>(mg or # tablets<br>for trial oral<br>antibiotics) | e. Date given                           | f. Time<br>given<br>(use 24 hour clock)    | g. Is this<br>the last<br>dose?      | h. If 'Yes',<br>reason code*      | j. Row<br>completed<br>by —<br>Initials and<br>date | k. Data<br>entered<br>by —<br>initials<br>and date |  |  |  |  |  |  |
|           |                                                                                                    | IV IM .                                                                                                    |                                                               | d d m m m 2 0 2 y                       | h h m m                                    | Yes                                  | i. If 7', specify:                |                                                     |                                                    |  |  |  |  |  |  |
|           |                                                                                                    |                                                                                                    |                                                               | d d m m m <b>2 0 2</b> y                | h h m m                                    | Yes                                  | i. If 7', specify:                |                                                     |                                                    |  |  |  |  |  |  |
|           |                                                                                                    | IV IM .                                                                                                    |                                                               | d d m m m 2 0 2 y                       | h h m m                                    | Yes                                  | i. If 7', specify:                |                                                     |                                                    |  |  |  |  |  |  |
|           |                                                                                                    | IV IM<br>Oral                                                                                                    |                                                               | d d m m m 2 0 2 y                       | h h m m                                    | Yes                                  | i. If 7', specify:                |                                                     |                                                    |  |  |  |  |  |  |
|           |                                                                                                    | IV IM<br>Oral                                                                                                    |                                                               | d d m m m 2 0 2 y                       | h h m m                                    | Yes                                  | i. If '7', specify:               |                                                     |                                                    |  |  |  |  |  |  |
|           |                                                                                                    | IV IM<br>Oral                                                                                                    |                                                               | d d m m m 2 0 2 y                       | h h m m                                    | Yes                                  | i. If '7', specify:               |                                                     |                                                    |  |  |  |  |  |  |
| Reaso     | n codes* to use in the above table (colu<br>nned end of treatment 2. Stopped for a                                                                                                    | n n h) if antibiotic was<br>Idverse event 3. Stop                                                                                                    | stopped early oped for failure                                | . Physician preference 5. Caregivers at | bsconded <b>6.</b> Target t<br>linked to n | reatment for pa<br>hicrobiology rest | ithogen <b>7</b> . Other -<br>ult | – specify in q                                      | question i.                                        |  |  |  |  |  |  |
|           | To be completed at dischar<br>Please check that all doses of antibiotics (tri<br>the child during admission is recorded on thi<br>database. Sign and date once                                                                                                    | ge only:<br>Il and non-trial) given to<br>Is log and entered on the<br>ionfirmed.                                                                                           | Signature of person ch                                        | Name of person ch                       | ecking:                                    | Date check com                       | mpleted:<br>202                   | 2 Y                                                 |                                                    |  |  |  |  |  |  |

**9.** Column j should be initialled and dated by the individual who completed a-h. And column k should be initialled and dated by the person completing data entry.

**10.** Once all the rows on page 1 has been completed, it should be checked that all rows have been completed fully and correctly and the footer should be completed before starting page 2 (if necessary)

**11.** Begin a new form with the page number entered as 02 and so on. On the new page, continue the row numbers from the first page e.g. if page 1 has rows 1-6 then page 2 starts with row number 7 (in column a)

#### **CRF10 - Concomitant Medications**

|                                                                                                    | MRC                                                                                                    | ICL                                         | CRF10 Con<br>Versio                                                                                                    | PediCAP<br>comitant M<br>n 0.7, 20 May | edicatio<br>2020         |                          | Page:<br>tart a new               | page when               | necessary.                          |  |  |  |
|----------------------------------------------------------------------------------------------------|----------------------------------------------------------------------------------------------------|---------------------------------------------|----------------------------------------------------------------------------------------------------|----------------------------------------|--------------------------|--------------------------|-----------------------------------|-------------------------|-------------------------------------|--|--|--|
|                                                                                                    | Study ID:                                                                                                | 3                                           | -letter code:                                                                                                    | Dat                                    | e form first             | completed: D D M M M 2   | <b>0</b> 2 Y                      |                         |                                     |  |  |  |
| SEC                                                                                                    | SECTION A: CONCOMITANT MEDICATIONS                                                                       |                                             |                                                                                                    |                                        |                          |                          |                                   |                         |                                     |  |  |  |
| Record all non-trial antibiatics outside of hospital and concomitant medication given inside and outside of hospital to the childduring the study. |                                                                                                    |                                             |                                                                                                    |                                        |                          |                          |                                   |                         |                                     |  |  |  |
| Row no.                                                                                                    | b. Specify drug                                                                                          | c. Route                                    | d. Start d                                                                                                    | late                                   | f. Initials<br>&date for | g. Stop date             | h. Still<br>ongoing at<br>Day 29? | i. Initials<br>and date | j. Data<br>entered by<br>— initials |  |  |  |
| e.                                                                                                    | (Only lecold ONE drug per low)                                                                           |                                             |                                                                                                    |                                        | b,c,d/e                  |                          | YES NO                            | tor g/n                 | and date                            |  |  |  |
|                                                                                                    |                                                                                                    | IV Oral III                                 | D         D         M         M         M           Or e. Unknown         D         D         < | 202Y                                   |                          | D D M M M 202Y           |                                   |                         |                                     |  |  |  |
|                                                                                                    |                                                                                                    | IV Oral O                                   | DDMMM<br>Or e. Unknown                                                                                                    | 202Y                                   |                          | D D M M M <b>2 0 2</b> Y |                                   |                         |                                     |  |  |  |
|                                                                                                    |                                                                                                    |                                             |                                                                                                    | <b>2 0 2</b> Y                         |                          | D D M M M <b>2 0 2</b> Y |                                   |                         |                                     |  |  |  |
|                                                                                                    |                                                                                                    | IV Oral Oral III                            |                                                                                                    | <b>202</b> Y                           |                          |                          |                                   |                         |                                     |  |  |  |
|                                                                                                    |                                                                                                    | IV Oral IM Other                            | DDMMMM<br>Or e. Unknown                                                                                                    | <b>2 0 2</b> Y                         |                          | D D M M M 2 0 2 Y        |                                   |                         |                                     |  |  |  |
|                                                                                                    |                                                                                                    | IV         Oral           IM         Other  | D         D         M         M           Or e. Unknown                                                                                                    | <b>2 0 2</b> Y                         |                          | D D M M M 2 0 2 Y        |                                   |                         |                                     |  |  |  |
|                                                                                                    |                                                                                                    | IV         Oral            IM         Other | D         D         M         M           Or e. Unknown                                                                                                    | <b>2 0 2</b> Y                         |                          |                          |                                   |                         |                                     |  |  |  |
|                                                                                                    |                                                                                                    | IV Oral IM Other                            | D         D         M         M           Or e. Unknown                                                                                                    | 202Y                                   |                          | D D M M M 202Y           |                                   |                         |                                     |  |  |  |
| PI                                                                                                    | ease check this page is fully completed<br>and entered on the database.<br>Sign and date once confirmed. | Signature of person                         | checking:                                                                                                    | Name of person c                       | hecking:                 | Date check completed:    | 2 0 2                             | γ                       |                                     |  |  |  |

|            | CRF11a - Adverse Event Log                                                                                                    |                                 |                                                |                                                                      |                                                                                                    |                                                                                                    |                                                                                   |                                                                                                    |                                                                                                    |                                                                                                    |                                                     |                                                       |  |
|------------|----------------------------------------------------------------------------------------------------|---------------------------------|------------------------------------------------|----------------------------------------------------------------------|----------------------------------------------------------------------------------------------------|----------------------------------------------------------------------------------------------------|-----------------------------------------------------------------------------------|----------------------------------------------------------------------------------------------------|----------------------------------------------------------------------------------------------------|----------------------------------------------------------------------------------------------------|-----------------------------------------------------|-------------------------------------------------------|--|
|            | Clinical<br>Trias<br>Unit     PediCAP     Page       MRC     CRF11a Adverse Event Log<br>Version 0.11, 22 May 2020     Start a new page when necessary. |                                 |                                                |                                                                      |                                                                                                    |                                                                                                    |                                                                                   |                                                                                                    |                                                                                                    |                                                                                                    |                                                     |                                                       |  |
|            | Study ID:                                                                                                    |                                 | 3-                                             | letter code:                                                         |                                                                                                    | Date                                                                                                    | form first comp                                                                   | oleted: D D                                                                                                    | M M M                                                                                                    | 2 0 2 Y                                                                                            |                                                     | _                                                     |  |
| ECTIO      |                                                                                                    |                                 |                                                |                                                                      |                                                                                                    |                                                                                                    |                                                                                   |                                                                                                    |                                                                                                    |                                                                                                    |                                                     |                                                       |  |
| a. Row no. | b. Adverse Event                                                                                                    | c. Date of onset of<br>symptoms | d.<br>worst<br>grade<br>DAIDS<br>v2.1<br>(1-5) | e. Related-<br>ness<br>to<br>antibiotics<br>1=Related<br>2=Unrelated | f. If '1'<br>provide<br>antibiotic<br>code*<br>Add antibiotic<br>reasan code<br>ONLY if column e.<br>Relatedn ess to<br>antibiotics is 1 | h. Action<br>taken<br>0=None<br>1-Dose reduction<br>2=Tr eduction<br>3=Tr eduction &<br>delayed<br>4=Tr eatment<br>stopped | i. Is this an<br>SAE or part<br>of an SAE?<br>(If Yes,<br>complete CRF080<br>SAE) | j. Was a<br>concomitant<br>medication<br>given to<br>treat the AE?<br>(If Yes',<br>complete CRFIO<br>Concomitant<br>Medications) | k. Status<br>1 = Resolved<br>2 = Resolving<br>3 = Not Resolved<br>4 = Resolved<br>with sequale<br>5 = Chronic/<br>Stable<br>6 = Fotal<br>7 = Unknown | I. Date of resolution<br>Add a D ate of resolution ONLY<br>if column k. Status was 1, 4, 5<br>or 6 | m. Row<br>completed<br>by -<br>Initials<br>and date | n. Data<br>entered<br>by -<br>initials<br>and<br>date |  |
|            |                                                                                                    | D D M M M 2 0 Y                 |                                                |                                                                      | g. If '8' specify:                                                                                                    |                                                                                                    | Yes No                                                                            | Yes No                                                                                                    |                                                                                                    | D D M M M <b>2 0</b> Y Y                                                                           |                                                     |                                                       |  |
|            |                                                                                                    | D D M M M <b>2 0</b> Y          |                                                |                                                                      | g. If '8' specify:                                                                                                    |                                                                                                    | Yes No                                                                            | Yes No                                                                                                    |                                                                                                    | D D M M M <b>2 0</b> Y Y                                                                           |                                                     |                                                       |  |
|            |                                                                                                    | D D M M M <b>2 0</b> Y          |                                                |                                                                      | g. lf '8' spec∦y:                                                                                                    |                                                                                                    | Yes No                                                                            | Yes No                                                                                                    |                                                                                                    | D D M M M <b>2 0</b> Y Y                                                                           |                                                     |                                                       |  |
|            |                                                                                                    |                                 |                                                |                                                                      | g. If '8' specify:                                                                                                    |                                                                                                    | Yes No                                                                            | Yes No                                                                                                    |                                                                                                    | D D M M M <b>2 0</b> Y Y                                                                           |                                                     |                                                       |  |
|            |                                                                                                    | D D M M M <b>2 0</b> Y          |                                                |                                                                      | g. If '8' specify:                                                                                                    |                                                                                                    | Yes No                                                                            | Yes No                                                                                                    |                                                                                                    | D D M M M <b>2 0</b> Y Y                                                                           |                                                     |                                                       |  |
|            |                                                                                                    | D D M M M <b>2 0</b> Y          |                                                |                                                                      | g. If '8' specify:                                                                                                    |                                                                                                    | Yes No                                                                            | Yes No                                                                                                    |                                                                                                    | D D M M M <b>2 0</b> Y Y                                                                           |                                                     |                                                       |  |
|            |                                                                                                    | D D M M M <b>2 0</b> Y Y        |                                                |                                                                      | g. If '8' specify:                                                                                                    |                                                                                                    | Yes No                                                                            | Yes No                                                                                                    |                                                                                                    | D D M M M <b>2 0</b> Y Y                                                                           |                                                     |                                                       |  |
| tibiot     | ic reason codes* to use in the abo                                                                                                    | ove table (column f) if ever    | nt is relate                                   | d to antibiotic                                                      | S Gentan                                                                                                    | nicia                                                                                                    | 6 Ceftriavana                                                                     | 7 Cofee                                                                                                    | avime                                                                                                    | 8 Other - specify in any                                                                           | estion o                                            |                                                       |  |
|            | Please check this page is fu<br>entered on the da<br>Sign and date once                                                                                 | lly completed and sitabase.     | ignature o                                     | f person checi                                                       | king:                                                                                                    | Name of pe                                                                                                    | rson checking:                                                                    |                                                                                                    | Date check con                                                                                                    | Impleted:         M         M         2         0         2                                        | γ                                                   | '                                                     |  |

#### **CRF** storage

- All CRFs must be kept locked away at all times when not in use.
- The cabinets where the CRFs are stored must have restricted access. Rooms where the cabinets are stored should have restricted access wherever possible.
- Each patient should have a folder where the original CRFs should be filed.
- Copies of the CRFs should be filed in the medical notes (where this is not possible it must be discussed with the MRC CTU trial team in advance).

## Database

#### **Database Summary**

- Database Overview
- Database Release Phases
- Phase 1 Deliverables
- Phase 2 Deliverables
- Database Access
- Data Entry and Query Training
- Database Role
- Database Log-In Screen
- Switchboard
- Randomisation of an ineligible patient
- Randomisation of an eligible patient

- Data Entry Timelines
- Query Module
- Viewing Queries
- Managing Queries

#### **Database Overview**

- PediCAP will be using the CACTUS (Collaborative Academic Clinical Trials User System) database developed by MRC CTU.
- PediCAP trial is remote data capture (rDC) i.e. all sites perform their own randomisation, data entry and query resolution.

Except Form 08b and 11b

- Internet Explorer is the preferred browser as it has optimal compatibility for using the database.
- MRC CTU staff will also be able to randomise participants if a site is unable to do so e.g. poor internet connection at site preventing access to the database.

#### Database Release Phases

- Three main phases planned:
- Phase 1 estimated delivery date is mid-October 2020.
- Phase 2 still to be scheduled for programming.

#### Phase 1 Deliverables

- CRF01 Screening
- CRF02 Baseline
- CRF03 Randomisation
- CRF04 Clinical Investigations
- CRF05 Follow-Up In-hospital
- CRF06 Follow-Up Post Discharge
- CRF07 Antibiotic Acceptability
- CRF08a SAE
- CRF08b Medical Review

- CRF09 Doses of Antibiotics During Admission (Trial and Non-Trial)
- CRF10 Concomitant Medications
- CRF11a Adverse Event Log
- CRF11b Adverse Event Log MedDRA Coding
- CRF17 Early Stopping of Trial Participation
- Randomisation System
- Individual Visit Schedule Report

#### Phase 2 Deliverables

- CRF12 PK Sub-Study Sampling
- CRF13 PK Storage Log
- CRF14 Microbiology Storage Form
- CRF15 Household Socioeconomic
- CRF16 Cost to Families for Care and Treatment
- CRF99 Additional Information
- Accrual Report
- Individual Patient Monitoring Report
- Entered CRFs Report

#### **Database Access**

- Access to the PediCAP CACTUS Database is only granted to authorised members of site staff, once database training has been completed. There are two stages to database training:
  - CACTUS Database Training
  - PediCAP Data Entry & Query Training
- If a site staff is required to perform data entry and/or resolve queries, the 'Complete CRFs' and/or 'Query completion' must be listed as delegated task for that staff member on the PediCAP Delegation Log
- A completed copy of the PediCAP Delegation Log should be returned to the MRC CTU electronically via email following the SIV, and every time a new member of data entry staff joins the site.
- The PediCAP DM at MRC CTU will then contact the relevant site staff to organise their database training.

#### PediCAP Data Entry & Query Training

- Before receiving access to the live PediCAP database, all users must complete database/data entry training. The training process will ensure users are familiar with how to enter and manage data in the PediCAP database, and will identify if there are any outstanding training needs.
- User accounts are assigned externally by the PediCAP DM or TM at MRC CTU
- During the training you will:
  - Enter data for two different dummy patients
  - Experience automated data validations that the database will perform (e.g. missing form)
  - Respond to data queries raised by the MRC CTU team
- The entered data is then checked by the PediCAP DM to make sure the data has been entered correctly and the queries have been dealt with as described in the training document.

#### Database Role

- All data entry staff will be assigned a "Data Manager" role once database training has been completed successfully
  - Data Manager: Can view, add, edit all CRFs except Form08b and Form11b.
     Add, edit queries; randomise. This role is intended for site staff, and will normally only be granted with access to data for that site.

#### Database Log-In Screen

https://extdevapps.ctu.mrc.ac.uk/ctuxtest/Login.aspx

| https://extdevapps.ctu.mrc.ac.uk/CTUXTest/login.                            | .aspx?ReturnUrl=%2fctuxtest%2fdefaul 🔎 🗸 🛛                      | 🖴 🖒 🏉 CTU DMS External Applicati 🗙 🏉 New tab               |                                                                             |
|-----------------------------------------------------------------------------|-----------------------------------------------------------------|------------------------------------------------------------|-----------------------------------------------------------------------------|
| nvert 👻 💼 Select                                                            |                                                                 |                                                            |                                                                             |
| are Browser WebEx 👻                                                         |                                                                 |                                                            |                                                                             |
| MRC Clinical<br>Trials<br>Unit                                              |                                                                 | Data Management Systems<br>External Applications           |                                                                             |
| Please log in to continu                                                    | ue                                                              |                                                            | Temporary password<br>received via email is<br>provided for the first entry |
| User Name:                                                                  |                                                                 |                                                            | only and will expire after<br>initial entry.                                |
| Do not make more than 2 attempts<br>unsure, click on Forgotten password and | Log In<br>to guess your password. Your account<br>nd re-set it. | will be locked after a third incorrect attempt. If you are |                                                                             |
| Do not save your password in the billing                                    | rowser. If asked to save, select 'No' or '                      | 'Never for this site'.                                     |                                                                             |
| Forgotten password                                                          | Change password                                                 | User guide                                                 | _                                                                           |
|                                                                             | MRC Clin                                                        | ical Trials Unit at UCL                                    |                                                                             |

#### Database Log-In Screen

MRC

Welcome, Rmjlnau

The systems you can access are listed below.

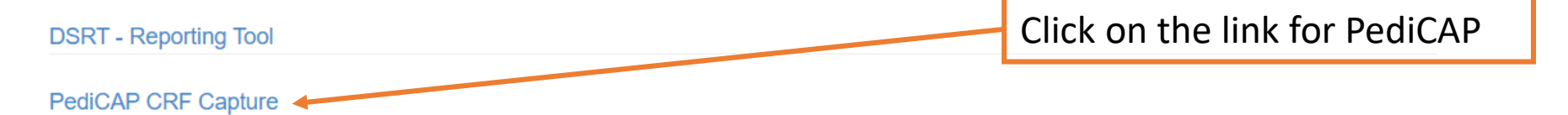

Data Management Systems External Applications

#### Switchboard

|                      |                            | linical<br>rials<br>nit | Pedi                                          | CAP Tri                    | al       |                            |                |           |        | 20 Se<br>C | ptember 2020<br>User: rmjlnau<br>connection: "I<br>og out 20 Mins |                                                                |
|----------------------|----------------------------|-------------------------|-----------------------------------------------|----------------------------|----------|----------------------------|----------------|-----------|--------|------------|-------------------------------------------------------------------|----------------------------------------------------------------|
|                      | Home                       |                         | Switchboard                                   | Reports                    |          | Query Manag                | gement         |           |        | Help       |                                                                   |                                                                |
| Search for           | PediCAP                    | - Swi                   | itchboard                                     | or Visit:                  |          | ✓ Go Clear                 |                |           |        |            |                                                                   | 'View, edit and delete' Forms<br>(depending on user's profile) |
| specific<br>Study ID | CRF Types 오                | Add                     | Туре                                          | Form Date 🗢                | #        | Visit                      | Trial No       | Clinic No | Status |            | Action                                                            |                                                                |
| using this           | ALL (139)<br>FORM01 (40)   | C                       | FORM08B<br>FORM04                             | 17-Sep-2020<br>17-Sep-2020 | 1        | N/A                        | 51004<br>51004 |           | •• 6   | ק ק        |                                                                   | View a CRF by selecting the                                    |
| field                | FORM02 (14)<br>FORM03 (25) | 0                       | FORM08A<br>FORM01                             | 17-Sep-2020<br>17-Sep-2020 | 1<br>1   | N/A<br>Screening           | 51004<br>51002 |           | •• •   | ק ק        |                                                                   |                                                                |
|                      | FORM04 (6)                 | 0                       | FORM01                                        | 17-Sep-2020                | 1        | Screening                  | 51003          |           | •• •   | р /        | * 💼 💌                                                             | Edit a verified CRF by                                         |
| List of all          | FORM05 (10)<br>FORM06 (19) | 0                       | FORM01<br>FORM02                              | 17-Sep-2020<br>17-Sep-2020 | 1        | Screening<br>Randomisation | 51005<br>51004 |           | •• •   | ر م<br>م   |                                                                   | selecting the 'pencil' symbol.                                 |
| forms                | FORM07 (5)                 | 0                       | FORM03                                        | 17-Sep-2020                | 1        | Randomisation              | 51002          |           | •• •   | ע מ<br>ע מ |                                                                   | -                                                              |
| available            | FORM08B (5)                | 0                       | FORM07                                        | 16-Sep-2020                | 1        | N/A                        | 51018          |           | •• •   | D /        | * 💼 🛤                                                             | Delete a CRF by selecting the                                  |
| shown by             | FORM09 (3)                 | C                       | FORM05                                        | 16-Sep-2020                | 1        | Day 2                      | 51018          |           | •• •   | P /        | * 💼 🏴                                                             | 'trash' symbol                                                 |
| form                 | FORM10 (4)                 | 0                       | FORM06                                        | 16-Sep-2020                | 1        | Week 1                     | 51018          |           | •• •   | <i>ر</i> م | ' 😇 💌                                                             |                                                                |
| number and           | FORM11A (3)                | 6                       | FORM08A                                       | 16-Sep-2020                | 1        | Week 2                     | 51018          |           | •• •   | م<br>م     | * 💼 📧                                                             |                                                                |
| name. Thev           | FORM17 (2)                 | C                       | FORM06                                        | 16-Sep-2020                | 1        | Week 3                     | 51018          |           | •• •   | P          | * 💼 💌                                                             |                                                                |
| can be<br>added by   |                            |                         | 1 2 3 4 5 6 7<br>Page 1 of 10<br>Records: 139 | 8910 Pag                   | je Size: | <b>v</b>                   |                |           |        |            |                                                                   |                                                                |
| clicking on          |                            |                         |                                               |                            |          |                            |                |           |        |            |                                                                   |                                                                |

© 2020 Data Management Systems, Medical Research Council Clinical Trials Unit

the 'Add' icon

#### Randomisation of an ineligible patient

- Form 01 Screening and Form 03 Randomisation should be completed on the database in order to randomise a patient.
- Form 01 Screening must be completed before Form 03 Randomisation.
- Validation checks at randomisation will cross check with Form 01 Screening and if this form is not entered or any eligibility criteria on this Form or on Form 03 is not met, the computer will not randomise this patient.
- Example a patient who has a CRP level of <10 is randomised. This makes them ineligible to join the study. The database should <u>NOT</u> allow this randomisation to take place.

### Randomisation of an ineligible patient

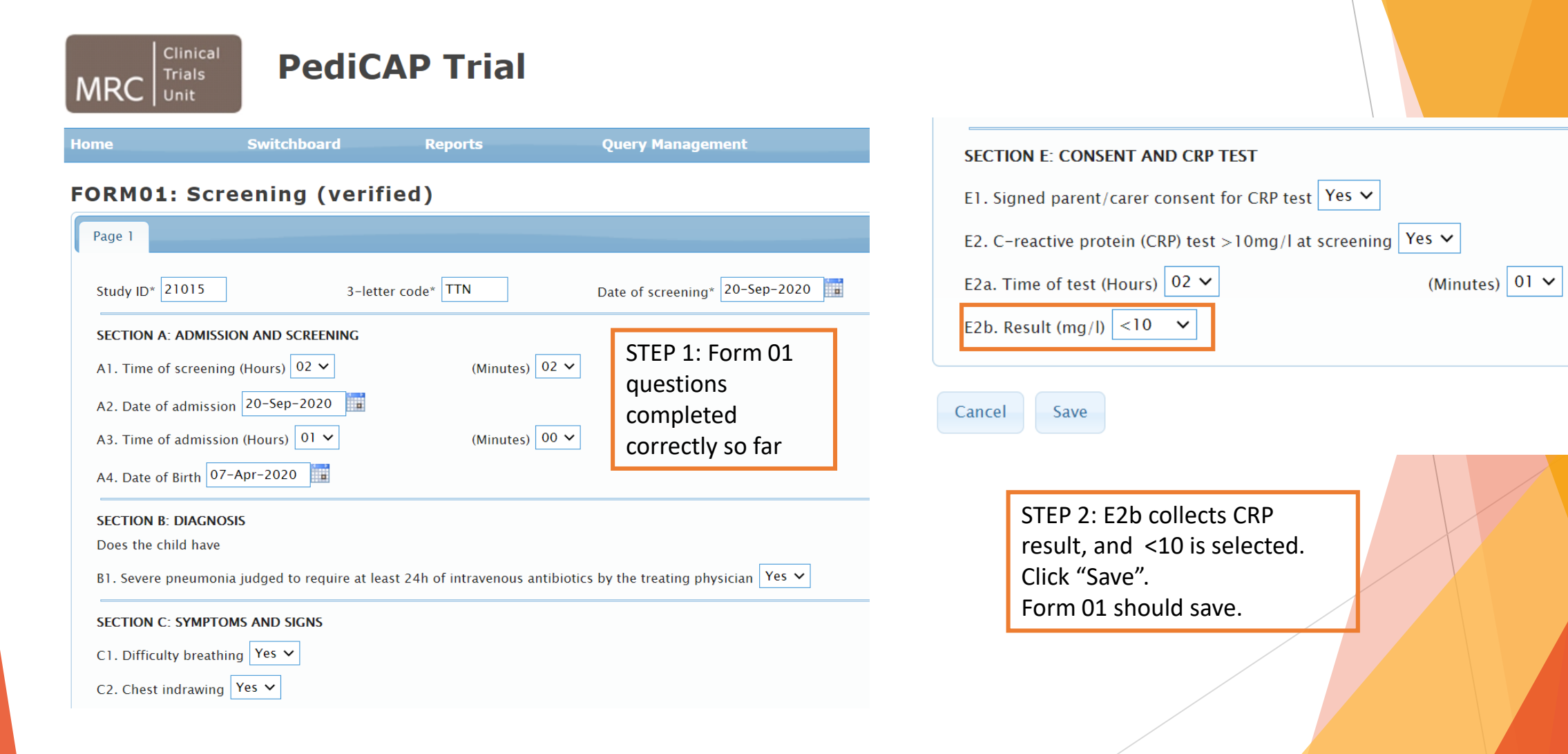

#### Randomisation of an ineligible patient

| Home                                                                                                    | Switchboard                                                                                                    | Reports                                                                       | Query Management                                                                                                    |                            | SECTION C: CONSENT                                                                                                    |                                                 |                                                                                 |
|----------------------------------------------------------------------------------------------------|----------------------------------------------------------------------------------------------------|-------------------------------------------------------------------------------|----------------------------------------------------------------------------------------------------|----------------------------|----------------------------------------------------------------------------------------------------|-------------------------------------------------|---------------------------------------------------------------------------------|
|                                                                                                    |                                                                                                    |                                                                               |                                                                                                    |                            | C1. Parent/carer willing to accept and adhere to all possi                                                                         | ble randomised allocations for their child, in  | ncluding 5 days of intravenous antibiotics. Yes 🗸                               |
| FORM03: R                                                                                                    | andomisation (si                                                                                                    | ngle entry)                                                                   |                                                                                                    |                            | C2. PK sub-study: Parent/carer willing to provide sample                                                                           | es and potentially stay in hospital for up to a | n additional 12h No 🗸                                                           |
| Page 1                                                                                                    |                                                                                                    |                                                                               |                                                                                                    |                            | C3. Microbiological sub-study: willing to provide samples                                                                          | s at baseline, discharge and week 4 No 💊        | •                                                                               |
| Study ID* 21015                                                                                                    | 3-letter co                                                                                                    | ode* TTN                                                                      | Date form completed* 20-Sep-2020                                                                                                    |                            | C4a. Date of consent: 20-Sep-2020                                                                                                  | C4b. Time of consent (hours) 02 🗸               | minutes 10 🗸                                                                    |
| ELIGIBILITY FOR<br>SECTION A: INCL<br>A1. Aged 2 mont                                                                       | ENROLMENT<br>LUSION CRITERIA<br>ths to 6 years inclusive Yes v                                                                                     | STER                                                                          | 9 3: Form 03 questions<br>pleted correctly so far                                                                                                 |                            | SECTION D: RANDOMISATION<br>Please complete randomised allocation (D1-D5) below as<br>Randomise<br>D1. Randomised drug             | s shown on the database.<br>Visit Schedule      | STED 4: Once section A                                                          |
| A2. Weighing >=<br>A2a. If yes, weigh<br>A3. Admitted to I<br>A4. Difficulty bre<br>A5. At any timep<br>If 'yes', answer 'Y | hospital with severe pneumonia ju<br>athing (with or without cough rep<br>oint from admission up to randor<br>(es' or 'No' to each criteria below: | udged to require at lea<br>ported by carer) at any<br>misation, has the child | st 24h of intravenous antibiotics by the treating phys<br>point from admission to randomisation Yes 💙<br>had one or more of A5a, A5b or A5c Yes 🗸 | ician Yes 🗸                | D1a. If PediCAP A<br>D1b. If PediCAP B<br>D2. Randomised total duration of antibiotics for this pner<br>D3. Date of randomisation: | umonia episode (days)                           | B and C have been<br>completed correctly,<br>click on the<br>"Randomise" button |
| A5a(i) Central cya<br>A5a(ii) OR Hypox                                                                                      | anosis Yes 🗸<br>eemia (oximetry <90%) No 🗸                                                                                                    |                                                                               | A5a(iii) If 'yes', pulse oximetry (%)                                                                                                    |                            | Cancel Save                                                                                                    | ai swad at                                      |                                                                                 |
| A5a(iv) On:<br>Message<br>Form                                                                                              | ✓ n 1 Question E2b. Cannot be -                                                                                                    | <10.                                                                          | ×                                                                                                    | STEP 5<br>and pa<br>randor | : Error message will pop up,<br>itient will <u>NOT</u> be<br>mised.                                                                |                                                 |                                                                                 |
|                                                                                                    |                                                                                                    |                                                                               | ОК                                                                                                    |                            | /                                                                                                    |                                                 |                                                                                 |

#### Randomisation of an eligible patient

A patient meeting all inclusion criteria and none of the exclusion criteria is randomised.

| MRC Clinica                                                                  | PediC                                                   | AP Trial                   |                                                             |                |                                                                                |  |
|------------------------------------------------------------------------------|---------------------------------------------------------|----------------------------|-------------------------------------------------------------|----------------|--------------------------------------------------------------------------------|--|
| Home                                                                         | Switchboard                                             | Reports                    | Query Management                                            |                |                                                                                |  |
| FORM03: Ra                                                                   | andomisation                                            | (verified)                 |                                                             |                |                                                                                |  |
| Page 1                                                                       |                                                         |                            |                                                             |                |                                                                                |  |
| Study ID* 21015<br>ELIGIBILITY FOR E<br>SECTION A: INCLU<br>A1. Aged 2 month | Message<br>NROLMENT<br>JSION CRITEI<br>Is to 6 years    | rial Number 21015 alloca   | ated to IV then oral amoxicillin for 6 days                 | *              | Patient successfully<br>randomised and trial<br>allocation shown on<br>screen. |  |
| A2. Weighing >=<br>A2a. If yes, weight<br>A3. Admitted to he                 | 3kg and <30<br>t (kg) 4.0<br>ospital with severe pneumo | nia judged to require at l | east 24h of intravenous antibiotics by the treating physici | OK<br>an Yes V |                                                                                |  |

#### Randomisation of an eligible patient

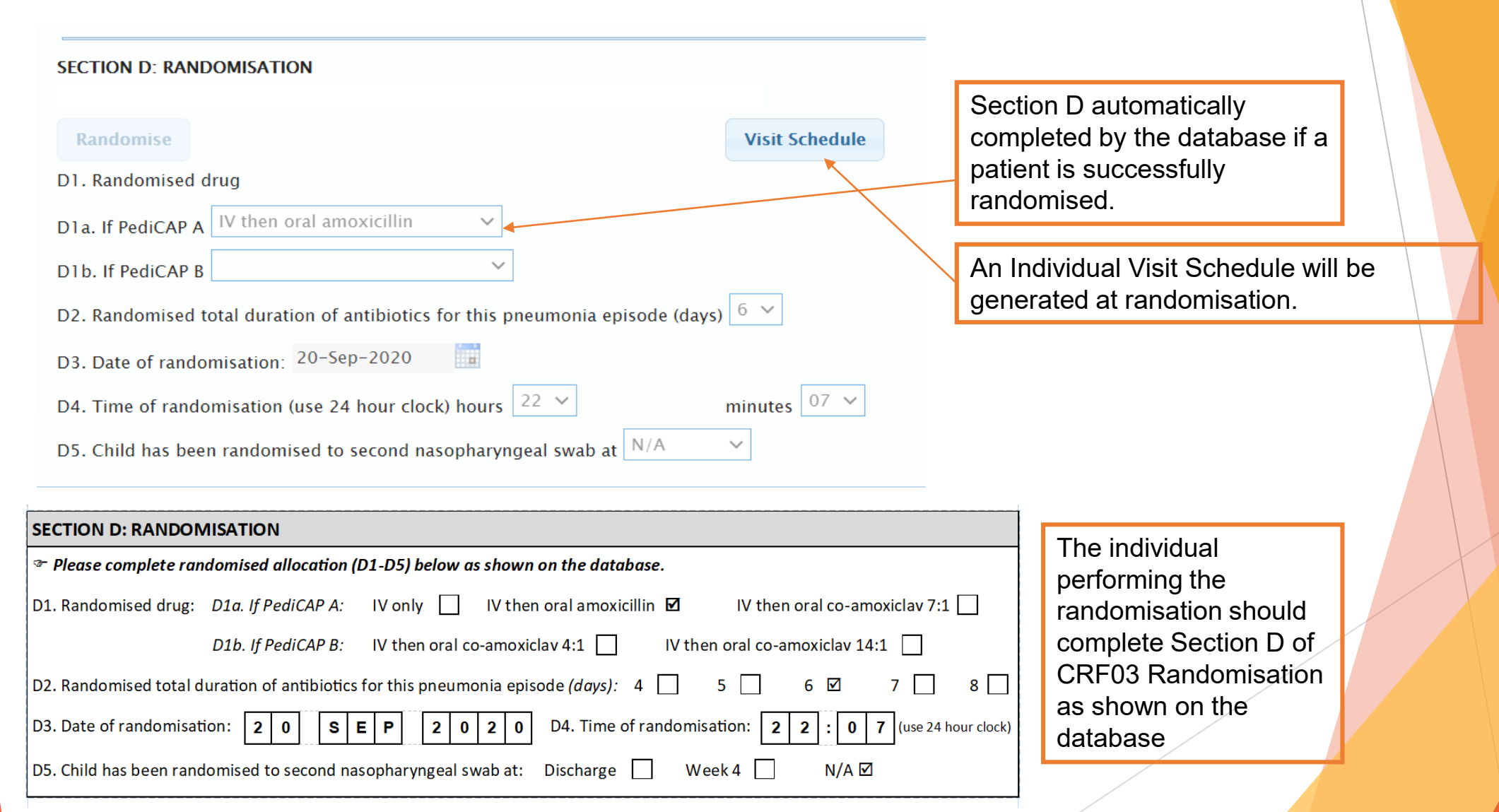

#### Individual Visit Schedule

- An Individual Visit Schedule will be generated at randomisation. This can be downloaded and printed.
- The schedule should be used to plan the patient's visits with the parent/carer.

#### **PediCAP Individual Visit** MRC Unit Schedule rmjlnau 20-Sep-2020 21:24 Study ID: 21015 **Centre** King Edward VIII Hospital (Durban) ۰. Randomisation Date: 20 September 2020

Patient has been randomised to: IV then oral amoxicillin for 6 days

| Visit | Target Date       |
|-------|-------------------|
| Day 1 | 20 September 2020 |
| Day 2 | 21 September 2020 |
| Day 3 | 22 September 2020 |
| Day 4 | 23 September 2020 |
| Day 5 | 24 September 2020 |
| Day 6 | 25 September 2020 |
| Day 7 | 26 September 2020 |
| Day 8 | 27 September 2020 |
| Day 9 | 28 September 2020 |

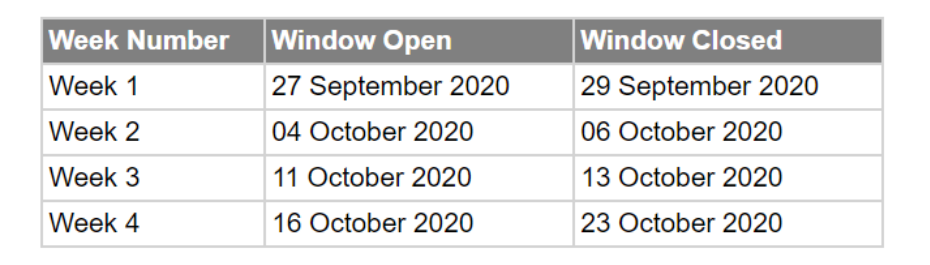

3-Letter Code: TTN

Date of First IV dose: 20 September 2020

Pedi

Page 1 of 1

#### Data Entry Timelines - CRFs completed at each study visit

| Visit                            | Day                   | CRF Number                       | CRF Name                                                                                         | Submission Timeline                                                                                                    |
|----------------------------------|-----------------------|----------------------------------|--------------------------------------------------------------------------------------------------|----------------------------------------------------------------------------------------------------|
| Screening                        | 1                     | CRF01                            | Screening                                                                                        | Immediately                                                                                                    |
| Randomisation                    | 1                     | CRF02<br>CRF03<br>CRF04<br>CRF15 | Baseline<br>Randomisation<br>Clinical Investigations<br>Household Socioeconomic                  | CRF03 must be entered<br>immediately to randomise a<br>participant.<br>CRF02, CRF04 and CRF15 must be<br>entered within 3 working days |
| In-Hospital Follow-<br>Up Visits | Daily until discharge | CRF05<br>CRF04<br>CRF09          | Follow-up – In hospital<br>Clinical Investigations<br>Doses of Antibiotics During Admission      | Within 1 working week of the study visit                                                                                               |
| Discharge                        | Day of discharge      | CRF05<br>CRF07                   | Follow-up – In hospital<br>Antibiotic Acceptability <sup>^</sup>                                 | Within 1 working week of the study visit                                                                                               |
| Week 1                           | 8-10                  | CRF06<br>CRF04<br>CRF07          | Follow-up - Post Discharge<br>Clinical Investigations<br>Antibiotic Acceptability^               | Within 1 working week of the study visit                                                                                               |
| Week 2                           | 15-17                 | CRF06<br>CRF04<br>CRF07          | Follow-up - Post Discharge<br>Clinical Investigations<br>Antibiotic Acceptability^               | Within 1 working week of the study visit                                                                                               |
| Week 3                           | 22-24                 | CRF06<br>CRF04                   | Follow-up - Post Discharge<br>Clinical Investigations                                            | Within 1 working week of the study visit                                                                                               |
| Week 4                           | 27-34                 | CRF06<br>CRF04<br>CRF16          | Follow-up - Post Discharge<br>Clinical Investigations<br>Cost to Families for Care and Treatment | Within 1 working week of the study visit                                                                                               |

^Antibiotic Acceptability should be completed for patients who have stepped down to oral medication. Only complete at week 2 if they had not finished their treatment at the last assessment.

#### Data Entry Timelines - Other CRFs

| CRF Number | CRF Name                                     | Submission Timeline                                                                                                    |
|------------|----------------------------------------------|----------------------------------------------------------------------------------------------------|
| CRF08a     | Serious Adverse Events and Notable<br>Events | Submit paper CRF via email within 1 working day of<br>site awareness<br>Data entry within 3 working days of paper CRF<br>submission |
| CRF10      | Concomitant Medications                      | As soon as possible within 1 working week of awareness of a change                                                                  |
| CRF11      | Adverse Event Log                            | As soon as possible within 1 working week of site awareness                                                                         |
| CRF17      | Early Stopping of Trial Participation        | As soon as possible within 1 working week                                                                                           |
| CRF99      | Additional Information                       | At the same time as the CRF the additional information is referring to                                                              |

#### **Query Module**

- The database has been designed to perform programmed data checks on verified forms.
- ► The database currently checks for missing data (MD) and data inconsistencies (I).
- If errors are found, the database generates queries which are written to a query table in the database.
- Queries can be viewed in the 'Query Management' module on the switchboard.

| Home                |         | Switchboard | Reports     |   | Query Manage  | ement    |
|---------------------|---------|-------------|-------------|---|---------------|----------|
| PediCAP ·           | - Swi   | itchboard   |             |   |               |          |
| Filter by Clinic/Tr | ial No: |             | or Visit:   |   | ✓ Go Clear    |          |
| CRF Types 오         | Add     | Туре        | Form Date 오 | # | Visit         | Trial No |
| ALL (142)           |         | FORM05      | 20-Sep-2020 | 1 | Day 3         | 21015    |
| FORM01 (41)         | B       | FORM01      | 20-Sep-2020 | 1 | Screening     | 21015    |
| FORM02 (14)         | B       | FORM03      | 20-Sep-2020 | 1 | Randomisation | 21015    |
| FORM03 (26)         | B       | FORM04      | 17-Sep-2020 | 1 |               | 51004    |
| FORM04 (6)          | B       | FORM08B     | 17-Sep-2020 | 1 | N/A           | 51004    |
| FORM05 (11)         | B       | FORM08A     | 17-Sep-2020 | 1 | N/A           | 51004    |
| FORM06 (10)         | B       | FORM02      | 17-Sep-2020 | 1 | Randomisation | 51004    |
| FORM07 (5)          | B       | FORM01      | 17-Sep-2020 | 1 | Screening     | 51002    |

### **Viewing Queries**

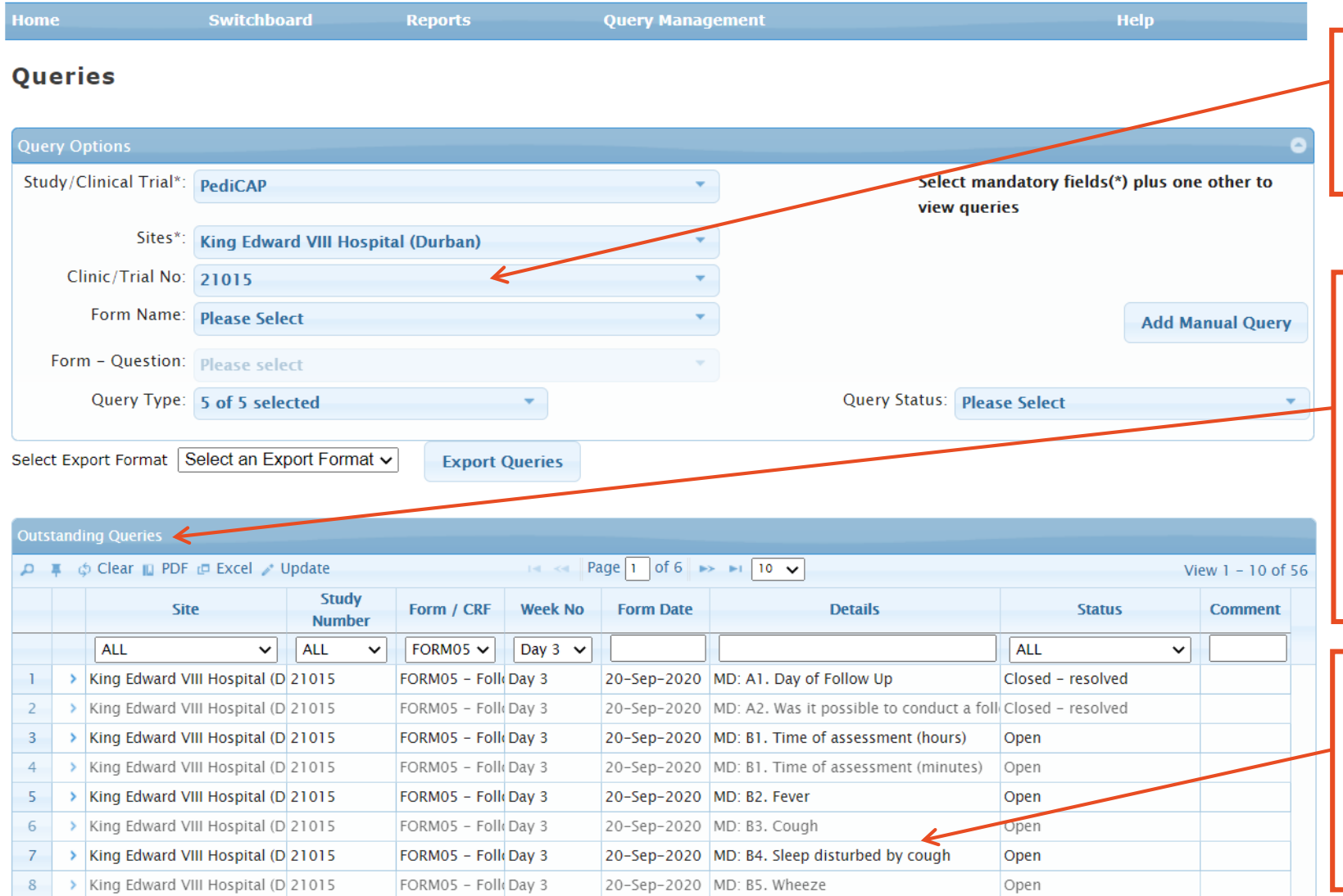

Filter data based on 'Clinical/Trial No.', 'Form Name' and one other field in the 'Query Options' section to view existing queries.

Queries which match the specified criteria are displayed in the 'Outstanding Queries' grid. The 'details' field shows query type:

- MD Missing Data
- MF Missing Forms
- MV Missed Visits
- I Inconsistencies

٠

MQ – Manual Query

The history of a query selected in the 'Outstanding Queries' section, is displayed in the 'Query History' section. The history can also be viewed by clicking on the > sign to the left of a selected query.

#### Managing Queries

- There are two types of queries:
  - Automatic generated by the database from verified forms
  - Manual generated by MRC CTU for obvious data mistakes on forms in the database or queries sent through by trial statistician. These will be sent to site via email.
- When data entry records are updated, the database re-runs the programmed checks and any existing queries are updated accordingly (e.g. if missing data is added to the form, the database will automatically close the query).
- The query management screen can be used to record and track the history of queries from when they open to when they are resolved, whether they are automatic or manual.
- There is an audit trail.

#### Data Query Report

- The Data Query Report, showing all outstanding data queries, are sent to sites electronically in PDF format every 2 weeks (report generated on a Monday and sent to sites same day)
- Sites are expected to answer the queries on the database and return the completed Data Query Report to the CTU within 10 working days.
- If any queries are unclear, the site should contact MRC CTU via email for clarification. Sites should never 'guess' how to resolve a query.
- Some queries may be emailed to sites by MRC CTU rather than added to the database. These will usually be related to a safety event, or from checks performed by the statistician that cannot easily be added to the query module of the database.
- The MRC CTU may also email a site regarding a query on the database that they feel is important, or that they feel needs clarification. Queries highlighted as important or needing an urgent response should always be prioritised over addressing standard queries raised automatically on the database.

#### **Missing Forms Report**

- The Missing Forms Report, showing all outstanding forms, are sent to sites electronically in PDF format every 2 weeks (report generated on a Monday and sent to sites same day)
- Missing forms should be added to the database by within 5 working days of the report being sent to sites (i.e. on a Friday)
- If a visit has not been attended, the follow-up CRF should still be submitted, confirming that the visit did not take place in section A.

| Study ID:       3-letter code:       Date of follow-up:       D       M       M       2       0       2       Y         SECTION A: GENERAL INFORMATION         A1. Day of Follow Up:       Week 1       Week 2       Week 3       Week 4       Extra         A2. Was it possible to conduct a follow-up visit?       Yes       No.       M |
|----------------------------------------------------------------------------------------------------|
| SECTION A: GENERAL INFORMATION         A1. Day of Follow Up: Week 1       Week 2       Week 3       Week 4       Extra         A2. Was it possible to conduct a follow-up visit?       Yes       No. M                                                                                                    |
| A1. Day of Follow Up: Week 1 Week 2 Week 3 Week 4 Extra                                                                                                    |
| A2 Was it possible to conduct a follow-up visit?                                                                                                    |
| If 'No' please complete A3, sign and date the form. If 'Yes' proceed to Section B                                                                                                    |
| A3. The follow up was not done because (tick ONE): The child died (complete CRF 08a SAE) 🗌 Unable to contact caregiver 🗹                                                                                                    |
| Caregiver refused Stopped participation early Other                                                                                                    |
| A3a. If 'Other', please specify: If 'Stopped participation early', please complete CRF17                                                                                                    |

#### **Key Contacts**

- mrcctu.pedicap@ucl.ac.uk
- For all general queries relating to the CRFs and database
- Nishdha Naufal PediCAP Data Manager
- n.naufal@ucl.ac.uk
- Emily Dennis PediCAP Trial Manager
- emily.dennis@ucl.ac.uk

## **Questions?**